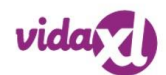

# How to use Adobe Acrobat to sign Non-receipt Form

#### 1. Receive the Non-receipt Form:

- Check the inbox of the **B2B registration email address** for an email from <u>adobesign@adobesign.com</u>.

# A Note:

**Do NOT reply** to the sender's email addresses (<u>adobesign@adobesign.com</u> or <u>claims@vidaxl.com</u>) if there are questions. Instead, contact <u>Customer Service Team</u> for support.

#### Example:

| Signature requested on "Tracking number"                                                           |                                                                                                    |
|----------------------------------------------------------------------------------------------------|----------------------------------------------------------------------------------------------------|
| Claim vidaXL via Adobe Acrobat Sign <adobesign@ac< th=""><th>dobesign.com&gt;</th></adobesign@ac<> | dobesign.com>                                                                                                    |
|                                                                                                    | 👃 Adobe Acrobat Sign                                                                                                    |
| 1                                                                                                  | Claim vidaXL requests your signature on                                                                                 |
|                                                                                                    | Tracking number                                                                                                    |
| 1                                                                                                  | ①Check tracking number                                                                                                  |
|                                                                                                    | Please delegate the form to your customer and let customer sign the form                                                |
|                                                                                                    | CLAIM VIDAXL<br>claims@vidaxl.com                                                                                       |
|                                                                                                    | After you sign Tracking number, all parties will receive a final PDF copy.                                              |
| l<br>I                                                                                             | Don't forward this email: If you don't want to sign, you car delegate to someone                                        |
| 1                                                                                                  | else.<br>②Click and delegate to customer                                                                                |
|                                                                                                    | Adobe Acrobat Sign                                                                                                    |
|                                                                                                    | By proceeding, you agree that this agreement may be signed using electronic or handwritten signatures.                  |
| <br> <br>                                                                                          | To ensure that you continue receiving our emails, please add adobesign@adobesign.com to your address book or safe list. |
|                                                                                                    | Terms of Use   Report Abuse                                                                                             |
| <br> <br>                                                                                          | © 2025 Adobe. All rights reserved.                                                                                      |

## 2. Delegate the Form to End customer:

- In the email, select the option to **delegate** the signing process to the end customer.

| Example:                                                                                |
|-----------------------------------------------------------------------------------------|
| ③Click                                                                                  |
| To delegate, open the <u>agreement signing page</u> and delegate from the Options menu. |

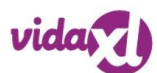

- Enter the end customer's **name** and **email address** in the required fields. This will forward the signing request to your end customer.

#### Example:

| Options V                                       |                                                                                                    | ן — —<br> <br> |
|-------------------------------------------------|----------------------------------------------------------------------------------------------------|----------------|
| Read agreement 4<br>Delegate signing to another | Delegate this document<br>5 Fill end customer information<br>To send this document to another individual for signature, enter their contact details and a<br>message below. | ×              |
| Clear document data                             | End customer email address<br>End customer full name                                                                                                    |                |
| Report Abuse<br>View history<br>Download PDF    | Please check the form and draw the signature                                                                                                    |                |
| Legal Notices                                   | Cancel Delegat                                                                                                    |                |

# 3. End Customer's Action to sign the form:

- The end customer will receive an email notification with a link to the Non-receipt form.

### Example:

| Signature requested for s                                      | rading.com on "Tracking number"                                                                                 |
|----------------------------------------------------------------|----------------------------------------------------------------------------------------------------|
| Adobe Sign <adobesign@adobesign.com></adobesign@adobesign.com> |                                                                                                    |
|                                                                | Adobe Acrobat Sign                                                                                              |
| <br> <br>                                                      | B2B email address assigned you to sign Tracking number                                                          |
| <br> <br>                                                      | ①Click here                                                                                                    |
|                                                                | B2B email address                                                                                               |
| <br> <br>                                                      | Original message from Claim vidaXL:<br>Please delegate the form to your customer and let customer sign the form |
|                                                                | CLAIN VIDAXL<br>claims@vidaxl.com                                                                               |
| <br>                                                           | It was originally sent by Claim vidaXL (claims@vidaxL.com) to<br>B2B email address                              |
|                                                                | After you sign <b>Tracking number</b> , all parties will receive a final PDF copy.                              |
|                                                                | <b>Don't forward this email:</b> If you don't want to sign, you can <b>delegate</b> to someone else.            |
|                                                                | Adobe Acrobat Sign                                                                                              |
|                                                                | By proceeding, you agree that this agreement may be signed using electronic or handwritten signatures.          |
| <br>                                                           | To ensure that you continue receiving our emails, please add adobesign@adobesign.com to your address book or    |

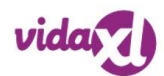

- Upon clicking the link, they should:
  - Open the form and **check** the pre-filled information to ensure it's accurate.
  - Fill out their **phone number, email address, order number, and city** as required.
  - Choose the option to "draw" their signature to sign the form electronically.

|                                                                                                    |                                                                                                    |                                                                                       |                                                                                                    | vida                                                                              |
|----------------------------------------------------------------------------------------------------|----------------------------------------------------------------------------------------------------|---------------------------------------------------------------------------------------|----------------------------------------------------------------------------------------------------|-----------------------------------------------------------------------------------|
| Check inform                                                                                                    | ation, fill phone numbe                                                                                                    | r.email a                                                                             | ddress and orde                                                                                                    | r number                                                                          |
| Non-receipt (                                                                                                    | of goods statement                                                                                                    | i șernan a                                                                            |                                                                                                    | . Hamber                                                                          |
| Non-receipt (                                                                                                    | or goods statement                                                                                                    |                                                                                       |                                                                                                    |                                                                                   |
| Claimant name                                                                                                    | Customer name                                                                                                    |                                                                                       |                                                                                                    |                                                                                   |
| Phone number                                                                                                    | *                                                                                                    |                                                                                       |                                                                                                    |                                                                                   |
| Delivery address                                                                                                    | Full delivery address(s                                                                                                    | treet, zip                                                                            | code,city)                                                                                                    |                                                                                   |
| e-mail address                                                                                                    | *                                                                                                    |                                                                                       |                                                                                                    |                                                                                   |
| Order number                                                                                                    | *                                                                                                    |                                                                                       |                                                                                                    |                                                                                   |
| Order date                                                                                                    | Order date                                                                                                    |                                                                                       |                                                                                                    |                                                                                   |
| I, the above named,<br>received. I confirm<br>goods. I confirm tha<br>investigation is carri                                                                                                    | confirm that the goods listed below, of<br>that I have checked with my househ<br>t I have not signed for these goods. I<br>ied out.                                                                                                    | ordered from vi<br>old / neighbou<br>agree to co-op                                   | Delivere<br>idaXL, on the date<br>urs and confirm they hav<br>perate with the company i                                                                                        | ed date<br>have not been<br>ve not received the<br>in the event that an           |
| I, the above named,<br>received. I confirm i<br>goods. I confirm tha<br>investigation is carri<br><u>GOODS NOT RECE</u>                                                                                                | confirm that the goods listed below, of<br>that I have checked with my househ<br>t I have not signed for these goods. I<br>ied out.                                                                                                    | ordered from v<br>old / neighbou<br>agree to co-op                                    | Delivere<br>idaXL, on the date<br>urs and confirm they hav<br>perate with the company                                                                                          | ed date<br>have not been<br>ve not received the<br>in the event that an           |
| I, the above named,<br>received. I confirm i<br>goods. I confirm that<br>investigation is carri<br>GOODS NOT RECE                                                                                                    | confirm that the goods listed below, of<br>that I have checked with my househ<br>t I have not signed for these goods. I<br>ed out.<br>EIVED                                                                                                    | ordered from vi<br>old / neighbou<br>agree to co-op                                   | Delivere<br>idaXL, on the date<br>urs and confirm they hav<br>berate with the company is<br>Parcel tracking numb                                                               | ed date<br>have not been<br>ve not received the<br>in the event that an<br>er     |
| I, the above named,<br>received. I confirm is<br>goods. I confirm tha<br>investigation is carri<br><u>GOODS NOT RECE</u>                                                                                               | confirm that the goods listed below, of<br>that I have checked with my househ<br>t I have not signed for these goods. I<br>ed out.<br>EIVED<br>Item description<br>me                                                                                                    | ordered from v<br>old / neighbou<br>agree to co-op                                    | Delivere<br>idaXL, on the date<br>urs and confirm they hav<br>perate with the company i<br>perate with the company i<br>perate tracking number                                 | ed date<br>have not been<br>ve not received the<br>in the event that an<br>er     |
| I, the above named,<br>received. I confirm<br>goods. I confirm tha<br>investigation is carri<br>GOODS NOT RECE                                                                                                    | confirm that the goods listed below, of<br>that I have checked with my househ<br>t I have not signed for these goods. I<br>ed out.<br>EIVED<br>Item description<br>me                                                                                                    | ordered from v<br>old / neighbou<br>agree to co-op<br>Full trac                       | Delivere<br>idaXL, on the date<br>urs and confirm they hav<br>perate with the company i<br>Parcel tracking numb<br>cking number                                                | ed date<br>have not been<br>ve not received the<br>in the event that an<br>er     |
| I, the above named,<br>received. I confirm<br>goods. I confirm tha<br>investigation is carri<br>GOODS NOT RECE<br>. Product nat                                                                                        | confirm that the goods listed below, of<br>that I have checked with my househ<br>t I have not signed for these goods. I<br>ed out.<br>EIVED<br>Item description<br>me                                                                                                    | ordered from vi<br>old / neighbou<br>agree to co-op                                   | Delivere<br>idaXL, on the date<br>urs and confirm they hav<br>perate with the company i<br>Parcel tracking numb<br>cking number                                                | ed date<br>have not been<br>ve not received the<br>in the event that an<br>er     |
| I, the above named,<br>received. I confirm i<br>goods. I confirm tha<br>investigation is carri<br>GOODS NOT RECI                                                                                                    | confirm that the goods listed below, of<br>that I have checked with my househ<br>t I have not signed for these goods. I<br>ed out.<br>EIVED<br>tem description<br>me<br>ove statement is true to the best of m<br>Fill the city where sign the<br>0,2024<br>company stamp if applicable):                                                             | Full trac                                                                             | Delivere<br>idaXL, on the date<br>urs and confirm they hav<br>perate with the company i<br>Parcel tracking numb<br>cking number<br>load company star                           | ed date<br>have not been<br>ve not received the<br>in the event that an<br>er<br> |
| I, the above named,<br>received. I confirm<br>goods. I confirm tha<br>investigation is carri<br>GOODS NOT RECO<br>Product nat<br>I declare that the ab<br>Place: * 3<br>Date: Nov 20<br>Signature (+ 0                 | confirm that the goods listed below, of<br>that I have checked with my househ<br>t I have not signed for these goods. I<br>ed out.<br>EIVED Item description Me ove statement is true to the best of m DFill the city where sign the D, 2024 company stamp if applicable):                                                                            | Full trac                                                                             | Delivere<br>idaXL, on the date<br>urs and confirm they hav<br>berate with the company b<br>Parcel tracking numb<br>cking number<br>load company star<br>Click to upload Starpo | ed date<br>have not been<br>ve not received the<br>in the event that an<br>er<br> |
| I, the above named,<br>received. I confirm is<br>goods. I confirm tha<br>investigation is carri<br>GOODS NOT RECI<br>                                                                                                  | confirm that the goods listed below, of<br>that I have checked with my househ<br>t I have not signed for these goods. I<br>ed out.<br>EIVED<br>Item description<br>Me<br>ove statement is true to the best of m<br>Fill the city where sign the<br>0,2024<br>company stamp if applicable):<br>ure: Click here to sign<br>apil                         | ordered from viold / neighbou<br>agree to co-op                                       | Delivere<br>idaXL, on the date<br>urs and confirm they hav<br>berate with the company b<br>Parcel tracking numb<br>cking number<br>load company star<br>Click to upload Stamp  | ed date<br>have not been<br>ve not received the<br>in the event that an<br>er<br> |
| I, the above named,<br>received. I confirm i<br>goods. I confirm tha<br>investigation is carri<br>GOODS NOT RECI<br>. Product na<br>I declare that the ab<br>Place: * 3<br>Date: Nov 20<br>Signature (+ 0<br>Signature | confirm that the goods listed below, of<br>that I have checked with my househ<br>t I have not signed for these goods. I<br>ed out.<br>EIVED<br>Item description<br>me<br>over statement is true to the best of m<br>Secondary Statement is true to the best of m<br>Secondary Statement is applicable):<br>are: Click here to sign<br>tail:<br>SClick | ordered from viold / neighbou<br>agree to co-op<br>Full trac<br>Full trac<br>form<br> | Delivere<br>idaXL, on the date<br>urs and confirm they hav<br>berate with the company if<br>Parcel tracking numb<br>cking number<br>load company star<br>Click to upload Stamp | ed date<br>have not been<br>ve not received the<br>in the event that an<br>er<br> |
| I, the above named,<br>received. I confirm<br>goods. I confirm tha<br>investigation is carri<br>GOODS NOT RECO<br>Product nat<br>I declare that the ab<br>Place: * 3<br>Date: Nov 20<br>Signature (+ 0<br>Signature    | confirm that the goods listed below, of<br>that I have checked with my househ<br>t I have not signed for these goods. I<br>ed out.<br>EIVED<br>Item description<br>me<br>ove statement is true to the best of m<br>Fill the city where sign the<br>pair (Click here to sign<br>that:<br>(S)Click                                                      | Full trac                                                                             | Delivere<br>idaXL, on the date<br>urs and confirm they hav<br>berate with the company if<br>Parcel tracking numb<br>cking number<br>load company star<br>Click to upload Stamp | ed date<br>have not been<br>ve not received the<br>in the event that an<br>er<br> |

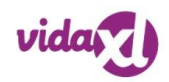

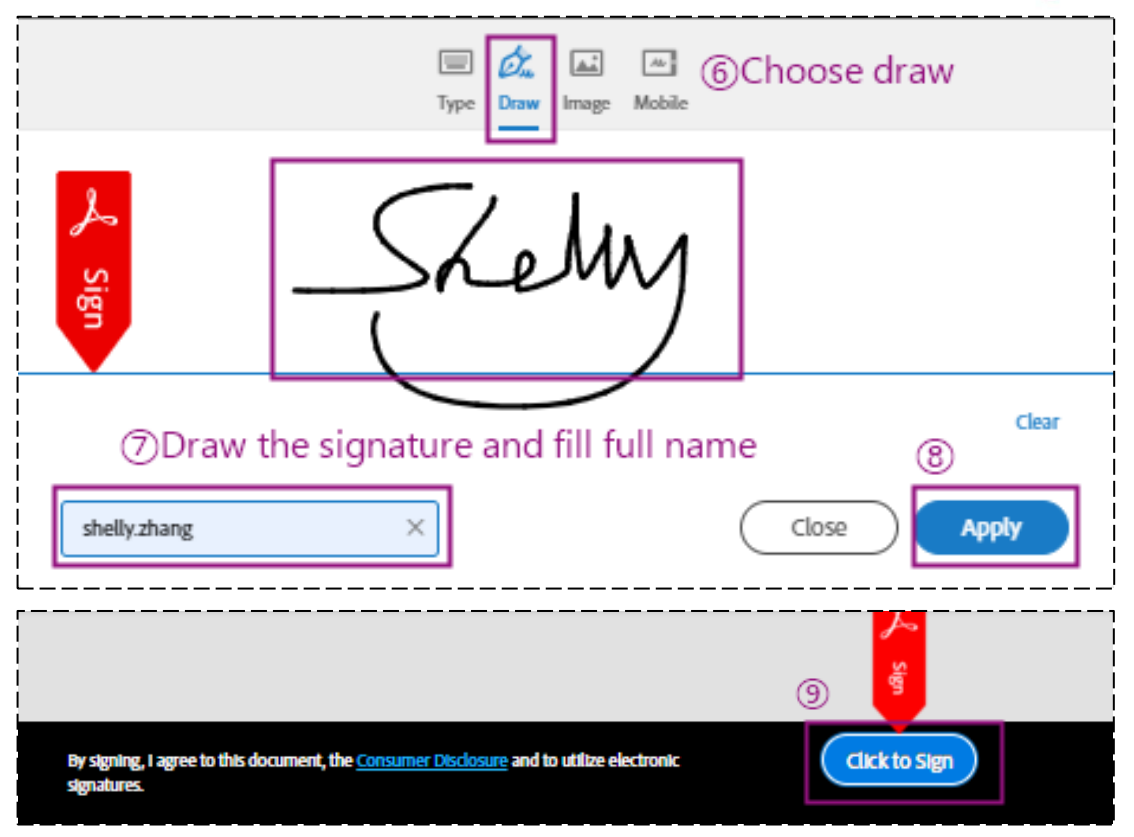